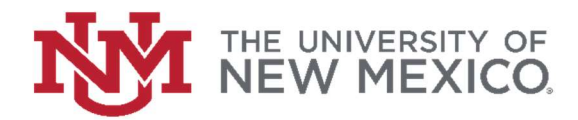

## How to Query a Vendor in Banner

## FSJA-059

1. In the search field type FTIIDEN and press the enter key or select the result to access the Entity Name/ID form

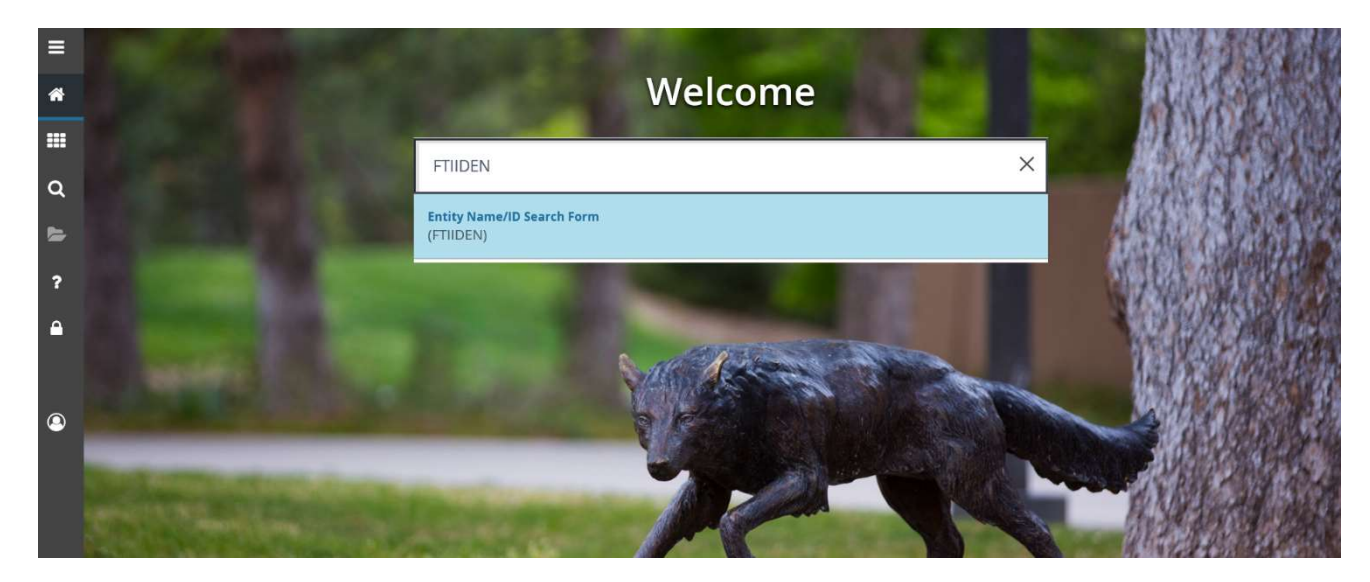

2. Verify the "Vendor" check box is selected and click the "next block" at the bottom of the page.

| ~ @        |                  |            |             |                  |                  |               |                   |        |                 |             | RELA     |                   |
|------------|------------------|------------|-------------|------------------|------------------|---------------|-------------------|--------|-----------------|-------------|----------|-------------------|
| ENTITY NAM | IE/ID SEARCH     |            |             |                  |                  |               |                   |        |                 | 🖬 insert    | Delete   | 📲 Copy 🛛 🌱 Filter |
|            | Vendors          |            |             |                  | Proposal Personn | el            |                   |        | Agencies        |             |          |                   |
| /          | Terminated 1     | Vendors    |             |                  | Financial Manage | rs            |                   |        | IIA             |             |          |                   |
|            | Grant Perso      | nnel       |             |                  | Terminated Finan | cial Managers |                   |        |                 |             |          |                   |
| DETAILS    |                  |            |             |                  |                  |               |                   |        |                 | 🛄 Insert 🛛  | 🗖 Delete | 🖬 Copy 🛛 🌱 Filter |
| ID         | Last Name        | First Name | Middle Name | Entity Indicator | Change Indicator | Vendor        | Financial Manager | Agency | Grant Personnel | Proposal Pe | ersonnel | Name Type         |
| N - 1      | of 1 > > 10 - 10 | Per Page   |             |                  |                  |               |                   |        |                 |             |          | Record 1 of 1     |
|            |                  |            |             |                  |                  |               |                   |        |                 |             |          |                   |
|            |                  |            |             |                  |                  |               |                   |        |                 |             |          |                   |

You may search by Banner ID number, Last Name, First Name, etc.
Once you have entered your information, execute the query by clicking Go or by pressing F8.

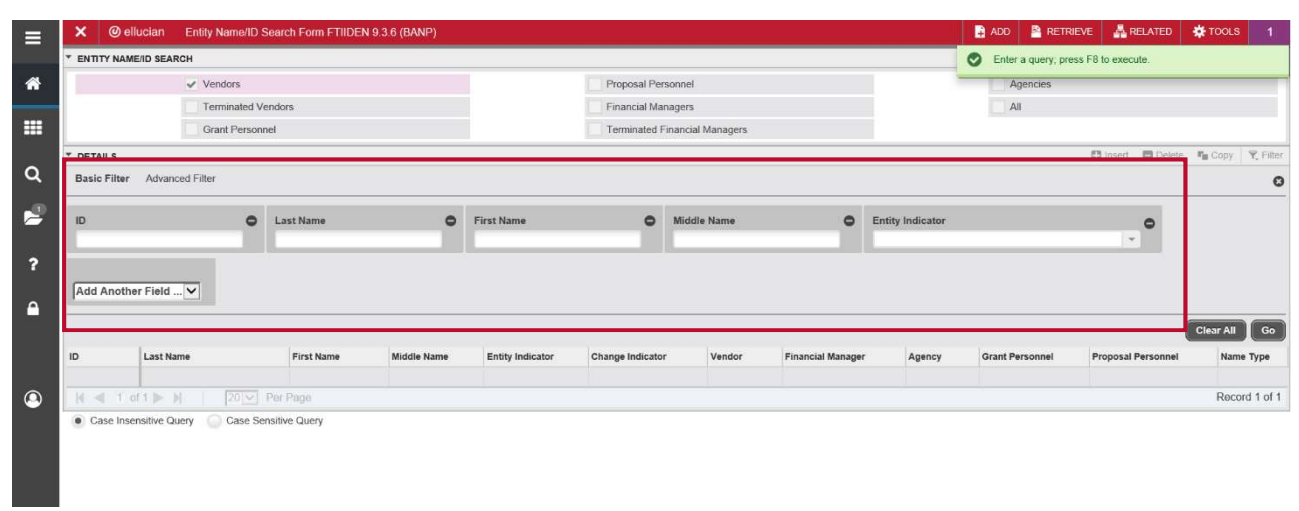

\*Note: Search fields are <u>case-sensitive</u>. You can enter full or partial information on any of the search fields using % for wildcards